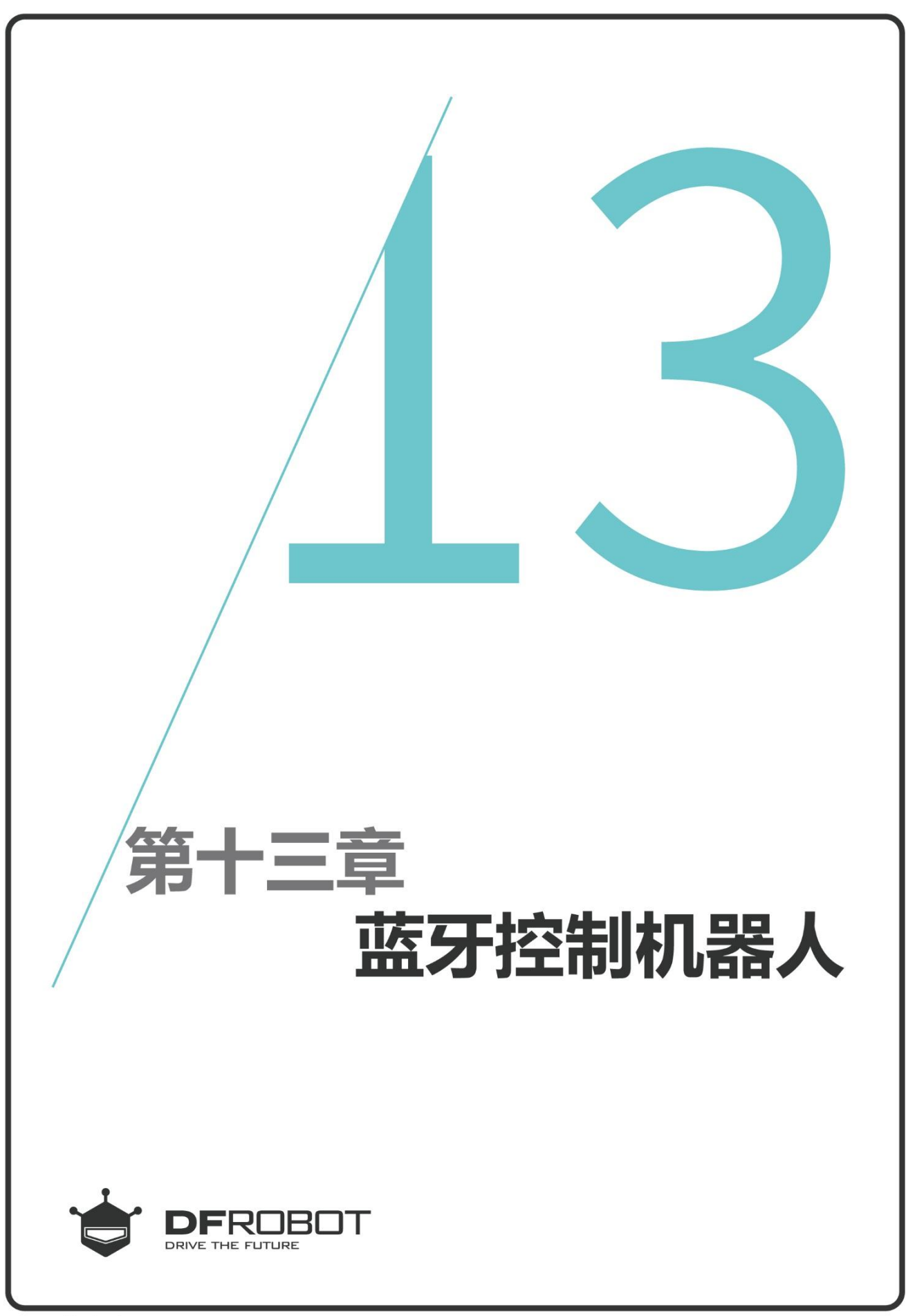

www.dfrobot.com.cn

# 前情回顾

在上个章节,我们学习了巡 线传感器和巡线灯的函数使 用。让MAX跟着黑线行走。

## 本章内容

做一个蓝牙控制机器人,通过 GoBLE软件(IOS版本)控制 MAX前进,后退,左右转弯 ,原地旋转、停止等功能。

# 本章知识点

- 1. 学习GoBLE软件的使用方法;
- 2. 学习如何在代码中设置Goble;
- 3. 学习Goble.available()串口函数;

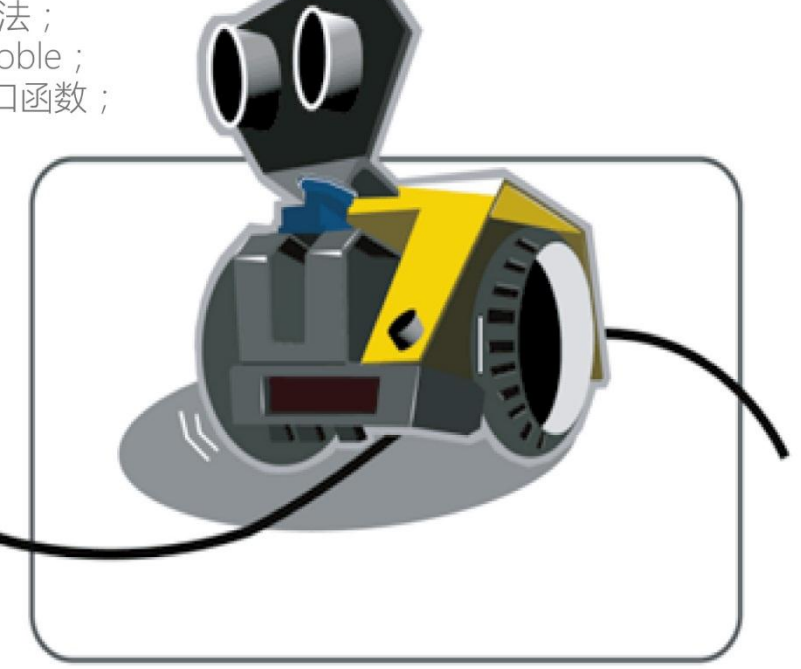

/\*

### 一、 编写并下载程序

#### 打开 ArduinolDE,将下面的代码输入到编辑区中

程序功能:蓝牙遥控机器人,使用 IOS 版本手机软件 GOBLE,遥控 MAX 前进,后退,左右转弯 原地旋转,停止等功能。 者: DFRobot 作 \*/ //载入 MAX 驱动库 #include <DFRobot MAX.h> //载入 GoBLE 库 #include <GoBLE.h> //载入 MAX 驱动函数 **DFRobot MAX** myMax; int up,down,left,right,rotate,stop; //定义 6 个按键 void setup() { myMax.begin(); Serial.begin(115200); //设置波特率为 115200 } void loop() { if (Goble.available()) { //如果判断接收到的蓝牙数据为有效数据的话,就将接收到的数据赋值 给各个按键变量 //前进 = Goble.readSwitchUp(); up down = Goble.readSwitchDown(); //后退 //左转 = Goble.readSwitchLeft(); left //右转 right = Goble.readSwitchRight(); rotate = Goble.readSwitchSelect(); //旋转 //停止 stop = Goble.readSwitchStart(); if (up == PRESSED){ //如果上键被按下的话, MAX 前进 myMax.forward(120,120); myMax.backward(120, 120); }else if(left == PRESSED){ //否则,判断左键是否按下,按下,就左转 myMax.forward(100,200); WWW.DFRobot.com.cn

|   | 上传成功后拨开 MAX 的开                          | 关;打开                       |
|---|-----------------------------------------|----------------------------|
| } | }                                       | Bluetoot                   |
|   | myMax.forward(0,0);                     |                            |
|   | }else if(stop == PRESSED)               | //否则 , 判断停止键是否按下 , 是 , 就停止 |
|   | myMax.forward(0,120);                   |                            |
|   | <pre>}else if(rotate == PRESSED){</pre> | //否则,判断旋转键是否按下,是,就旋转       |
|   | myMax.forward(200,100);                 |                            |
|   | } <b>else if</b> (right == PRESSED){    | //否则,判断右键是否按下,是,就右转        |

Goble ( 走你 ) 软件 , 并打开手机蓝牙 , 靠 近 MAX 连接蓝牙 , 看见软件界面内的蓝 牙标识显示绿色 , 就是连接成功了 , 这个 时候就可以遥控 MAX 左右、前后行驶了。

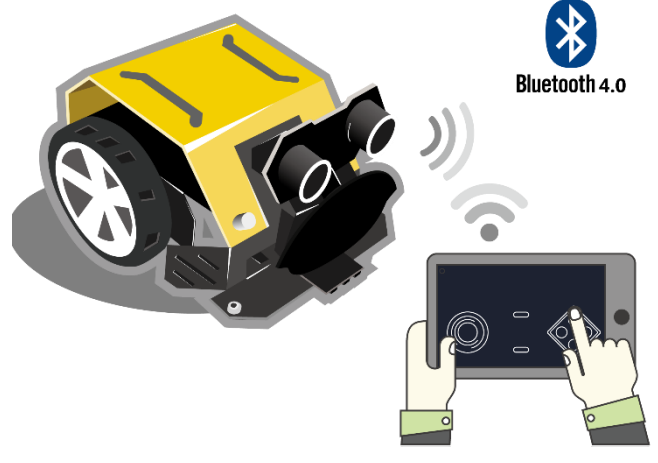

### 二、 GoBLE 软件

#### 如何获取软件

打开手机上的应用商店 (App Store)→输入 "GoBLE" 搜索软件→获取 "走你-蓝牙 4.0 控制器"。 APP 图标如下:

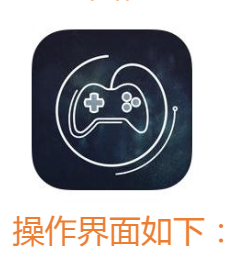

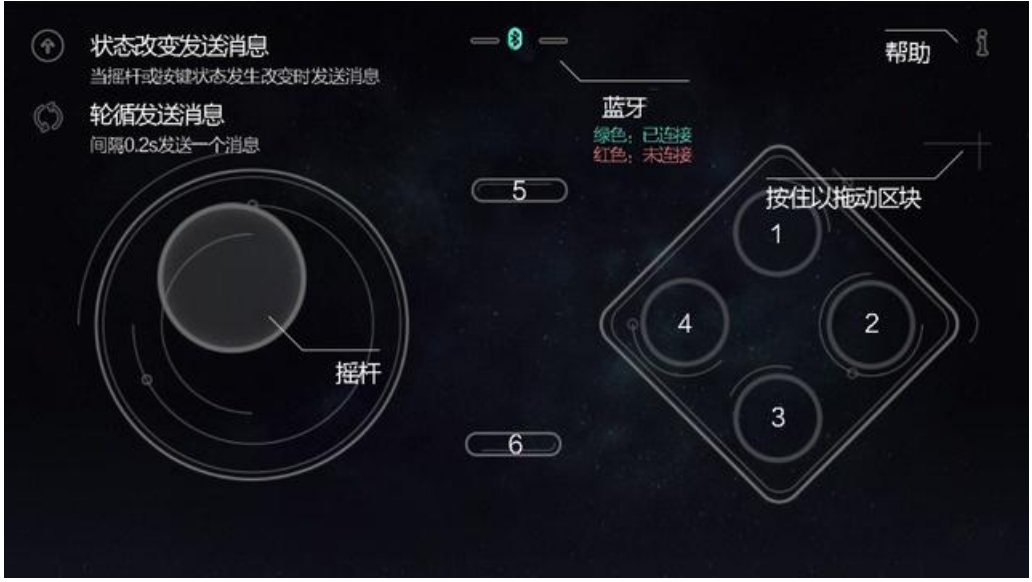

直接靠近 MAX 就能自动连接上蓝牙,连接成功后 MAX 身上的 LINK 灯会亮。

操作图:

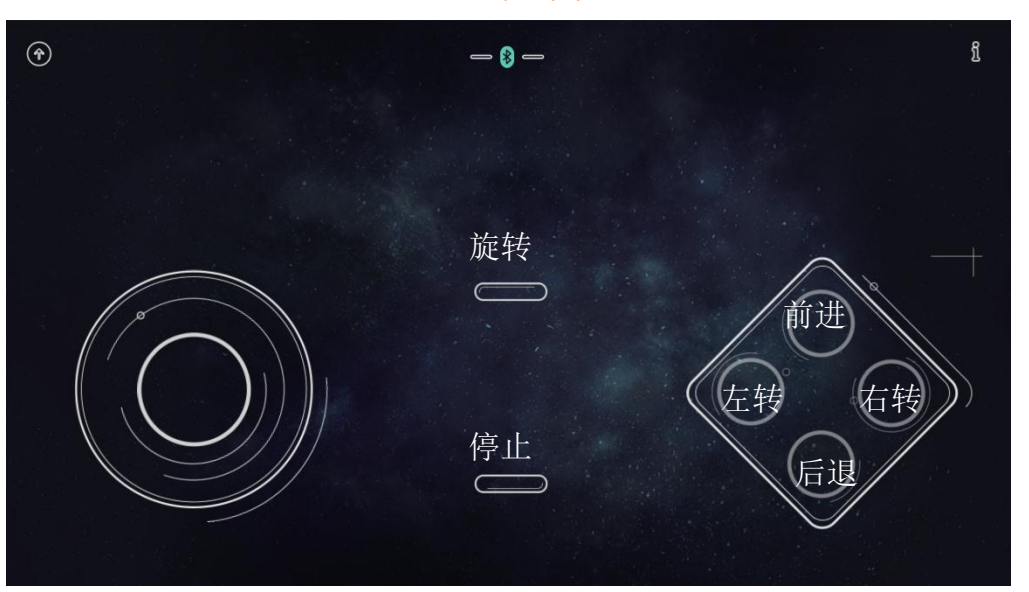

Goble 软件兼容 IOS 8.1 或更高的版本。

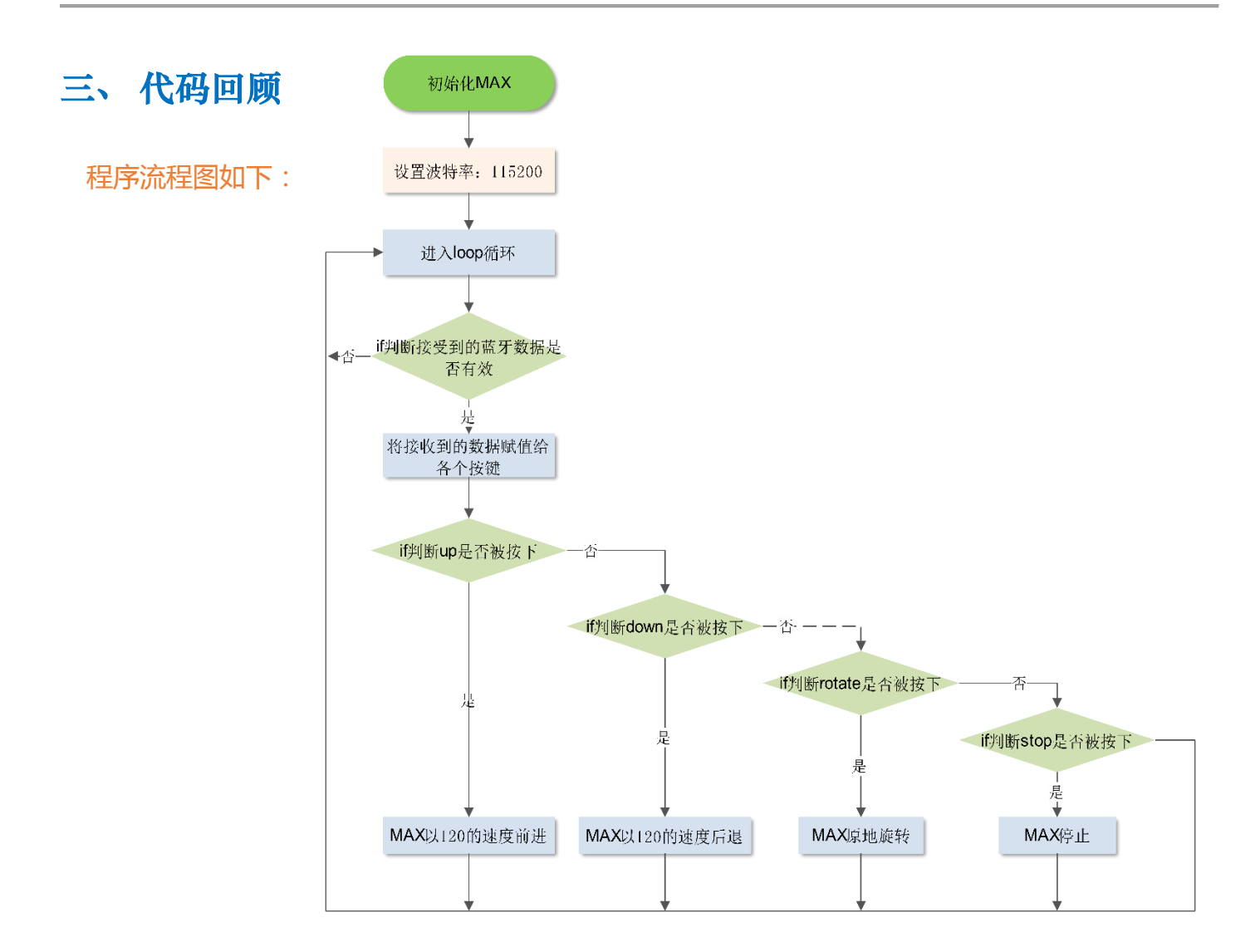

#### 代码分析:

经过前面十几章的学习,我们知道想要驱动 MAX 最主要就是载入 MAX 驱动库和驱动函数。 本章用蓝牙控制 MAX 行驶,所以需要载入 GoBLE 库:

#include <GoBLE.h>

在 GoBLE ( 走你 ) 软件上一共有 6 个按键 , 所以 需要定义 6 个变量:

int up,down,left,right,rotate,stop;

//前进、后退、左转、右转、旋转、停止

在 setup 函数中初始化 MAX 和设置串口波特率:

myMax.begin();

Serial.begin(115200);

因为蓝牙接收的波特率为 115200,所以设置的 波特率必须为 115200。 在使用蓝牙控制 MAX,首先要判断接收到的蓝 牙数据是否为有效数据。

用到的函数是:Goble.available();用来获取 Goble 上可读取数据的字节数。

如果接收到的数据为有效数据,就将接收到的 数据赋值给各个按键的变量;例程如下:

if (Goble.available()){

up = Goble.readSwitchUp();

stop = Goble.readSwitchStart();

}

其中 Goble.readSwitchUp()的意思是读取 Goble"上键"的数据;其他按键同理。然后在后 面直接进行判断相应的按键是否被按下?如果 被按下则就执行前进;其他按键同理。

#### 课后思考

本章节主要是利用蓝牙控制机器人前进,后退,左右转向等功能;其是 MAX 除了能用蓝牙控制 它,还能搭配着 DFR0107 红外套件控制它。你可以根据我的提示设计出用红外控制的机器人吗?

文字提示: 和蓝牙遥控一样,除了固定的驱动库,还需要载入一个红外库:

#include<IRremote.h>

另外需要定义一个红外接收的端口:

IRrecv irrecv(DP1);

在 setup 里需要设置波特率和红外接收:

Serial.begin(9600);

irrecv.enableIRIn(); // 开始红外接收

在 loop 函数中读取红外编码的值:results.value;并将编码值打印出来,后面再根据不同的编码值,让 MAX 执行不同的动作。

```
代码提示:
                              //载入 MAX 库
     #include <DFRobot_MAX.h>
     DFRobot MAX myMax;
                           //载入红外库
            .....
                           //定义红外接收端口为 DP1
            . . . . . .
                          //定义一个变量 "XX" 用于存放红外编码
           .....
    void setup() {
      myMax.begin();
      Serial.begin(9600);
      irrecv.enableIRIn();
                             // 开始红外接收
     }
     void loop() {
                        //解码数据
      decode_results results;
                               //将红外编码的值赋值给变量"XX"
           .....
     if (irrecv.decode(&results)) { //如果解码成功,就把数据放入 results 变量,并打印出编码值
           .....
           irrecv.resume(); //接受下一个值
            }
                         //根据不同的编码值让 MAX 执行不同的动作
      switch (IRVal)
      {
                         //这其中的代码自己设计
       .....
       }
     }
将文中省略的代码补充完整,就可以设计出红外控制机器人的代码了。
```

注: 文中所用到的库文件可在 wiki 中点击下载库文件获取。